中文 / CHINESE

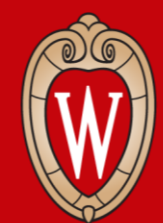

Office of Human Resources UNIVERSITY OF WISCONSIN-MADISON

# Workday线下培训系列

第1周

- •请在教室前方签到
- •请在一个空闲的电脑前就坐

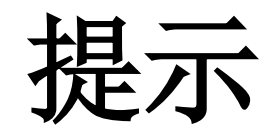

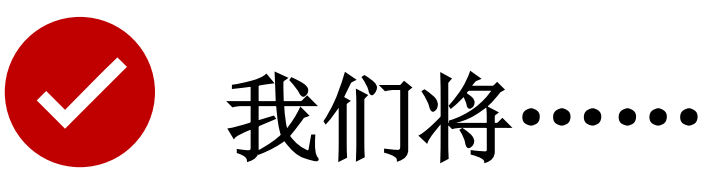

- 向您演示如何在Workday中完成各项任务
- 留出时间让您练习

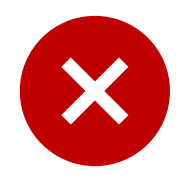

### 我们将不……

- 回答您的个人问题
- 讨论具体部门的政策

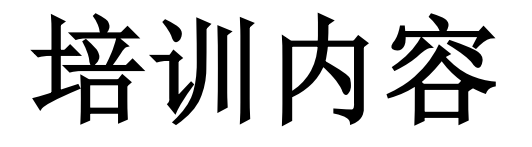

- 登录Workday
- 查看工资单和假期余额
- •更新税表(W4)和地址
- 更新直接存款信息
- •请假
- •申请威大的工作
- 获取帮助

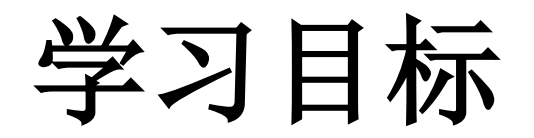

### 在今天的培训结束时,您将学会以下内容:

- 通过手机或电脑登录Workday
- 熟悉主页面
- •更新个人信息

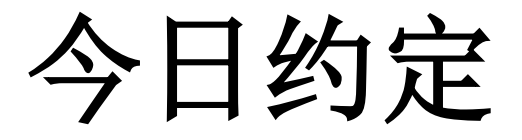

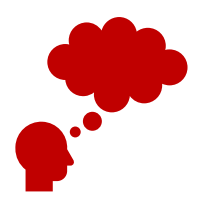

请认真听讲并练习。

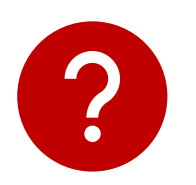

### 如有问题或需要帮助,请举手示意。

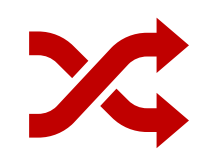

### 跟随培训员的讲解操作,不要自己提前行动。

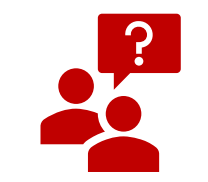

### 如果您想看别人的屏幕,请先征求对方许可。

和同事交流

### 请向您旁边的同事做自我介绍

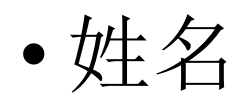

### •工作部门

### 讨论内容:

- •有关Workday,您听到过什么?
- •您觉得您将如何使用Workday?

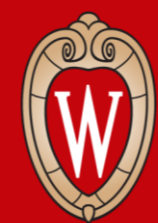

Office of Human Resources

# Workday 概览

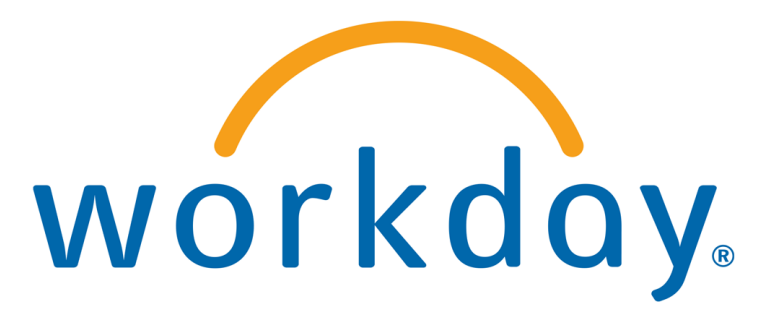

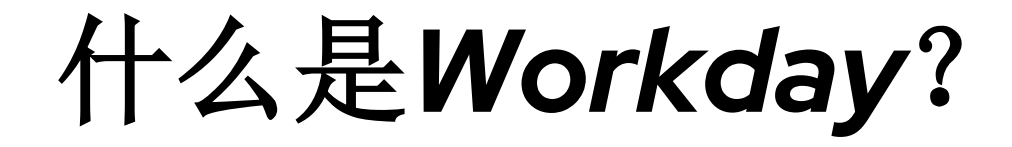

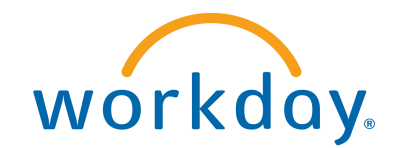

# Workday 是所有威斯康星大学系统(Universities of Wisconsin)员工都在使用的一个新系统。

Workday 有网页版和手机应用程序版(供选择)。

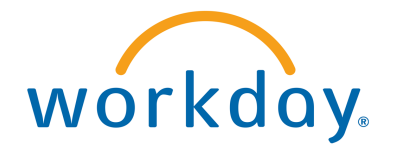

# 我可以在Workday里做些什么?

- •更新联系信息
- •更新直接存款信息
- •选择联邦和州的税务选项
- 查看并打印工资单
- 查看福利信息

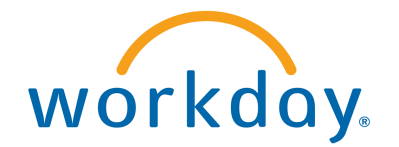

# Workday

### 您可以:

- 使用手机应用程序
- 使用搜索栏查找所需内容
- •更改您的个人信息

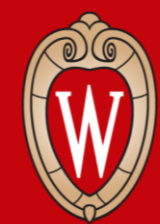

Office of Human Resources UNIVERSITY OF WISCONSIN-MADISON

# 登录Workday

- Workday手机应用程序
- Workday网站

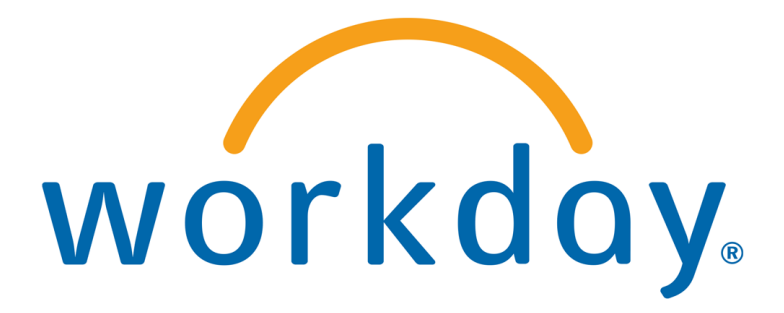

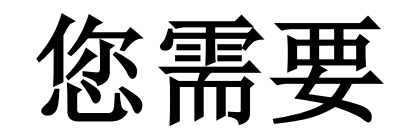

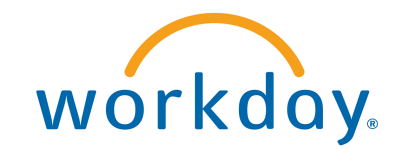

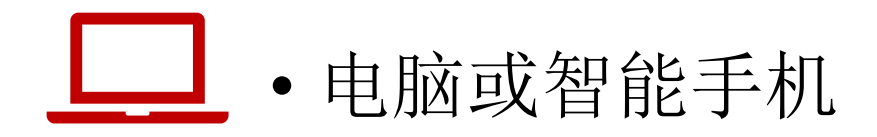

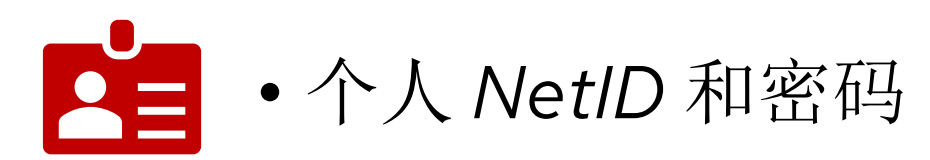

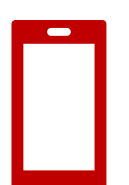

•智能手机或Duo Device(Duo认证设备)

# 安装Workday手机应用程序

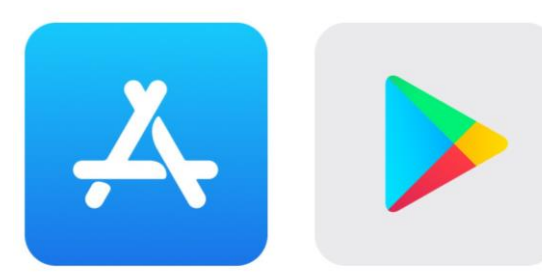

### 在您的设备上:

前往Apple App Store(苹果应用商店)或
 Google Play Store(谷歌应用商店)

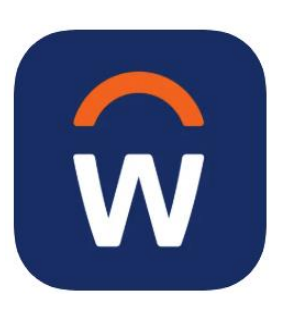

- 2. 搜索(并选择) Workday
- 3. 选择Install(安装)或Get(获取)
- 4. 接受应用权限(如有需要)

# 登录 Workday 移动应用程序

- 1. 打开 Workday Mobile 应用程序
- 2. 用手指点击 Log in (登录)
- 3. 输入Your Organization ID (您的机构代码) 或扫描 QR code

### (二维码)

• Your Organization ID: wisconsin

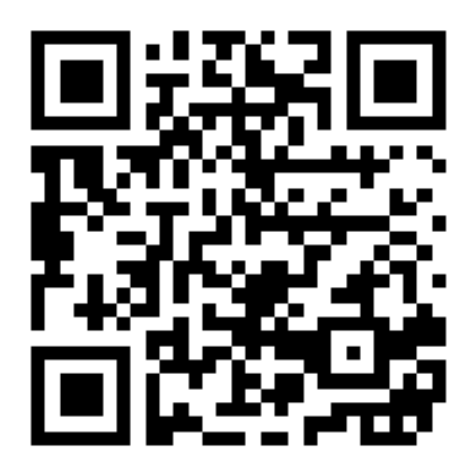

# 登录Workday移动应用程序

### 4. 点击**Single Sign On (一次性登录)** (在应用程序中)

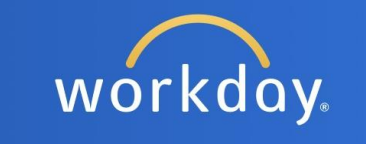

Single Sign On Single sign on for active employees

Username and Password

Direct application authentication within the UI using username and password

Notice to Users

# 登录Workday移动应用程序

# 5. 选择UW-Madison(威大-麦迪逊 分校) 6. 点击Go(进入)

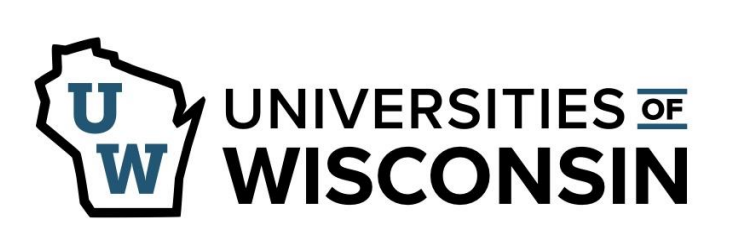

This service requires you to authenticate with your local organization. Select your organization from the list below.

| UW-Madison | \$ |
|------------|----|
| Go         |    |
|            |    |

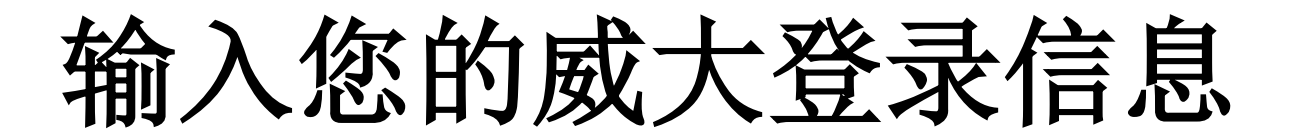

### 7. 输入您的NetID和password(密码) 8. 点击Log In(登录)

| Login       |                 |
|-------------|-----------------|
| NetID       | Forgot NetID    |
| Ex: bbadger |                 |
| Password    | Forgot password |
|             |                 |

# 验证您的账户

### 9. 进行**Duo Mobile**验证:

- 输入Verification Code(验证码) 或
- 点击Other options(其他选项),

并输入您的Duo Mobile

**passcode**(密码)

您已成功登录Workday应用程序!

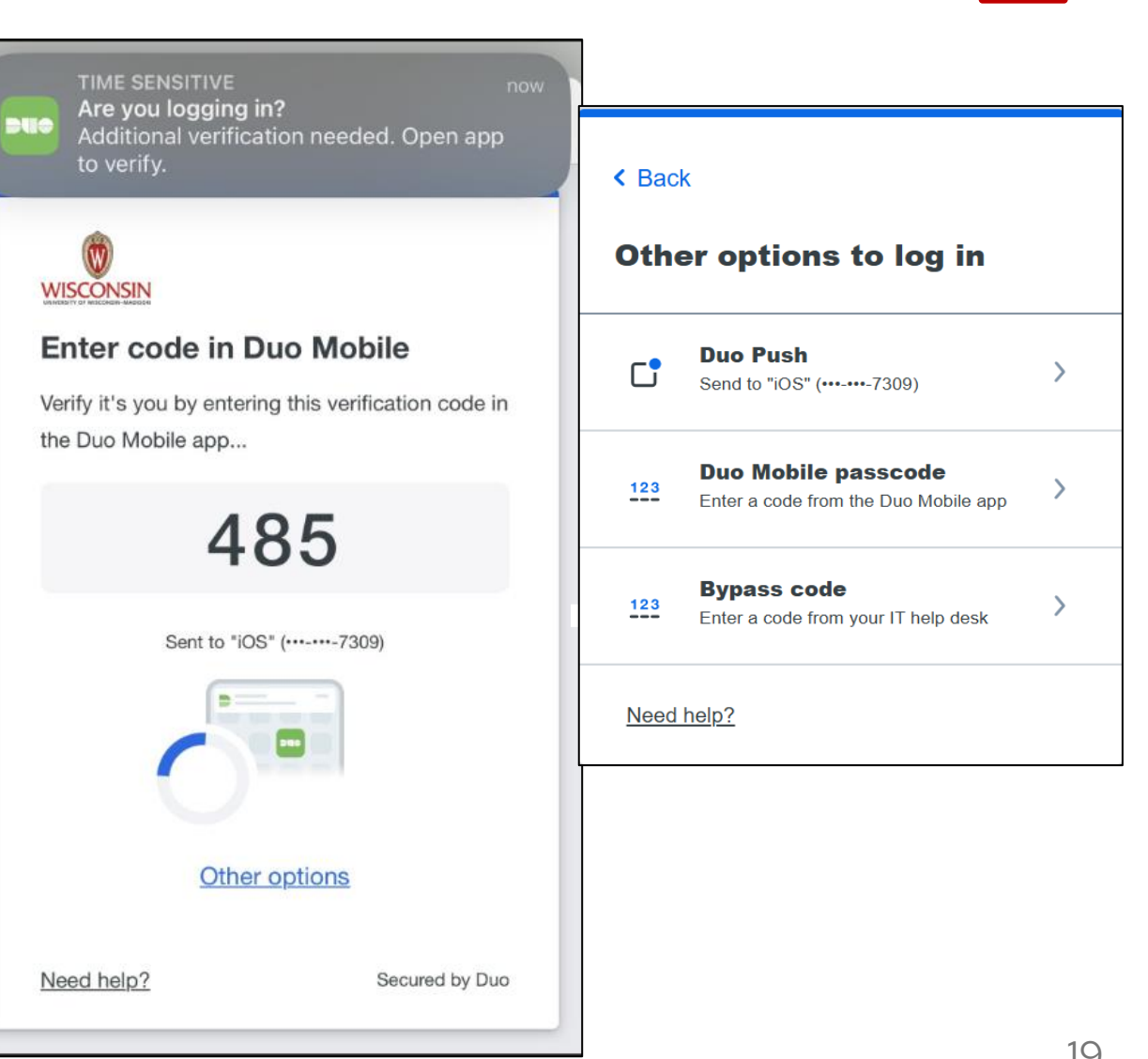

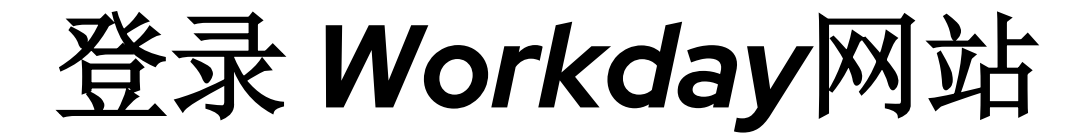

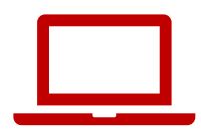

#### 互联网浏览器

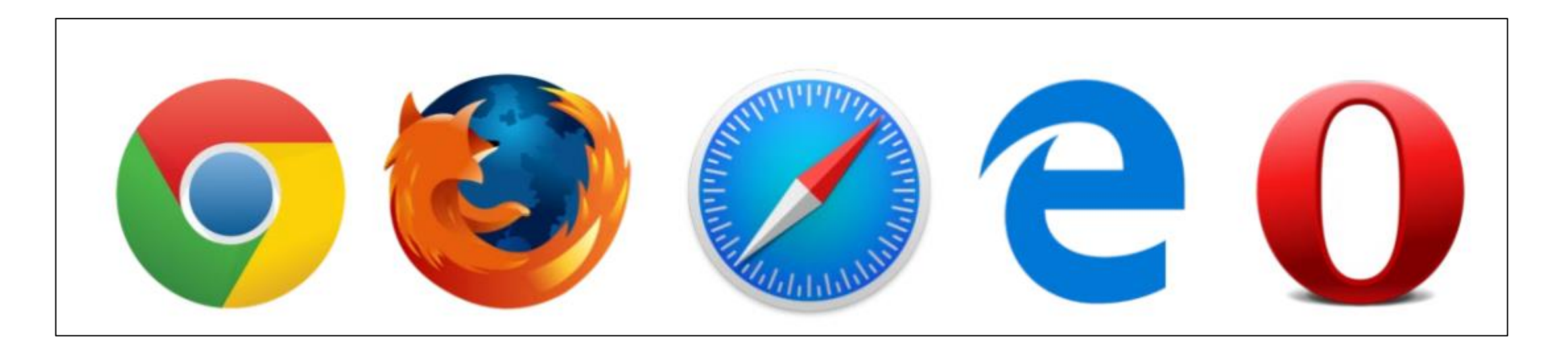

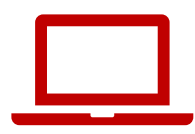

# 前往MyUW网站

- 1. 打开一个互联网浏览器
- 2. 找到地址栏
- 3. 在地址栏中输入my.wisc.edu
- 4. 按下键盘上的enter (回车) 键

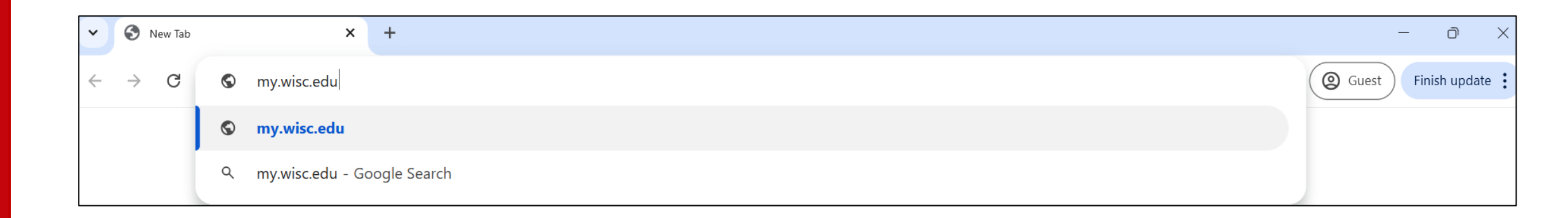

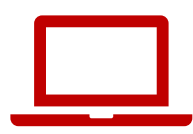

# 登录MyUW

1. 输入您的**NetID** 

### 2. 输入您的Password (密码)

### 3. 点击Log In (登录)

| Login       |                 | Need help?                                    |
|-------------|-----------------|-----------------------------------------------|
| NetID       | Forgot NetID    | Activate your NetID                           |
| Ex: bbadger |                 | Modify your account     Contact the Help Desk |
| Password    | Forgot password |                                               |
| Log In      |                 |                                               |
|             |                 |                                               |

# **Duo Authentication (Duo**验证)

# 4. 在您的智能手机上输入Verification Code(验证码) 或 点击Other options(其他选项)并输入您的Duo Mobile passcode(密码)

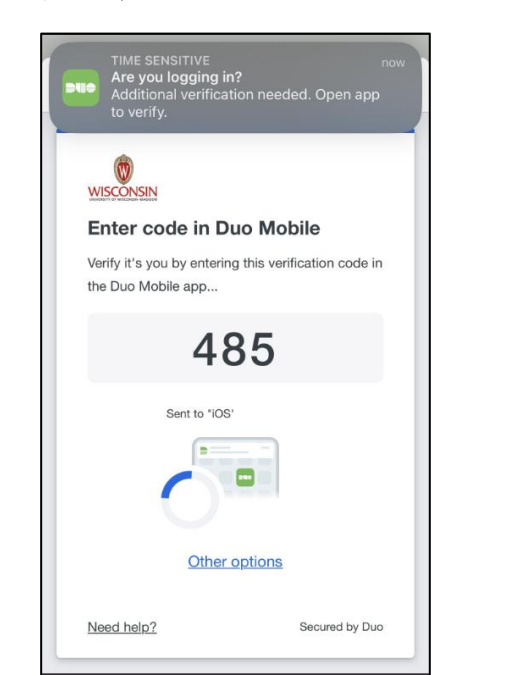

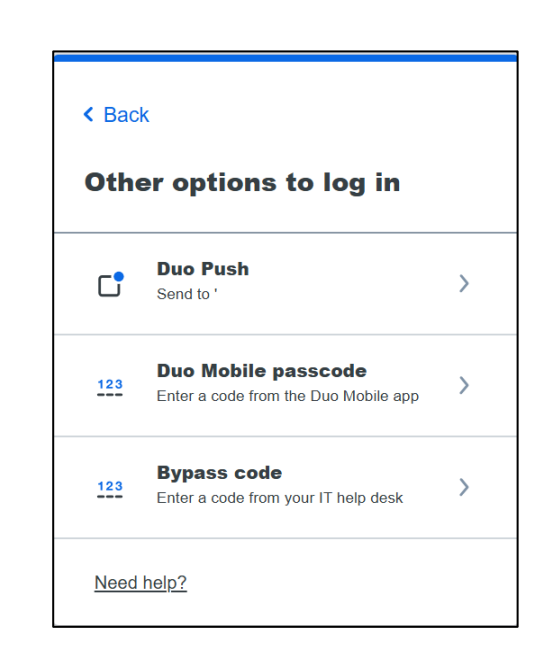

# MyUW

# Workday w

# 5. 找到 Workday 应用程序6. 点击 Launch full app (启动完整应用)

| ≡ <sub>My</sub> uw       | Q Search                                                                                                    |                                                                                 |                               |
|--------------------------|----------------------------------------------------------------------------------------------------|---------------------------------------------------------------------------------|-------------------------------|
| Time and Absence         | Workday                                                                                                    | LinkedIn Learning                                                               | Wiscard Balance               |
|                          | ŵ                                                                                                    | în                                                                              | Deposit<br>money card         |
| Launch full app          | Launch full app                                                                                                    | Launch full app                                                                 | Manage my Wiscard             |
| Email<br>pregmi@wisc.edu | Employee Resources for the services for the services for | Learning and Talent<br>Development :<br>All courses and<br>events My transcript | Performance :<br>Management : |
| Launch full app          | See more                                                                                                    | Launch talent development                                                       | Launch full app               |
| WiscAlerts               | CareerLocker :                                                                                                    | UW System Career<br>Opportunities :                                             | Student Center :              |

# 练习: 登录Workday

### 登录Workday

- 练习15分钟
- 使用您的手机或电脑
- •下载Workday移动应用程序(如有需要)
- 如需帮助,请举手示意
- •如果提前完成,您可以帮助他人

**Mobile App** Organization ID: wisconsin

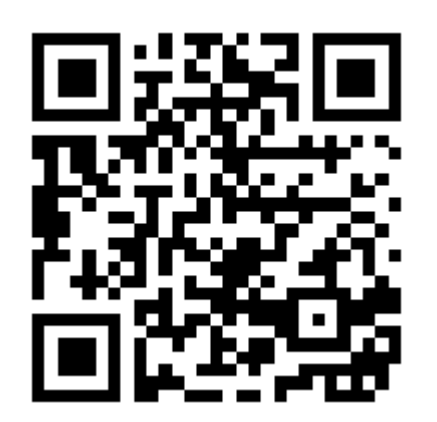

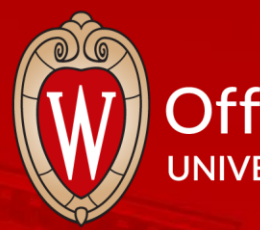

#### Office of Human Resources UNIVERSITY OF WISCONSIN-MADISON

terre terre terre terre terre terre terre

中场休息

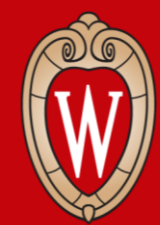

Office of Human Resources

# 熟悉主页

- 查看主页内容
- 练习使用主页功能

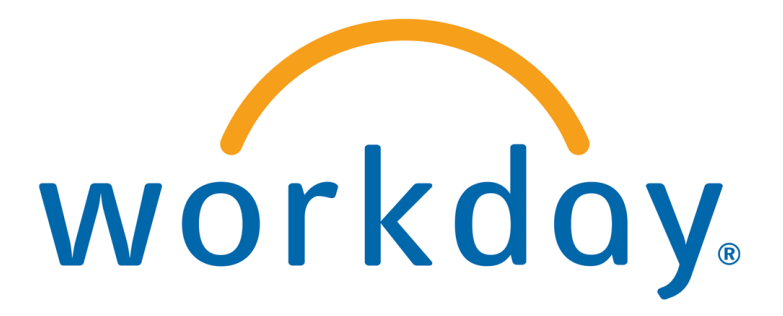

# Workday主页(手机应用)

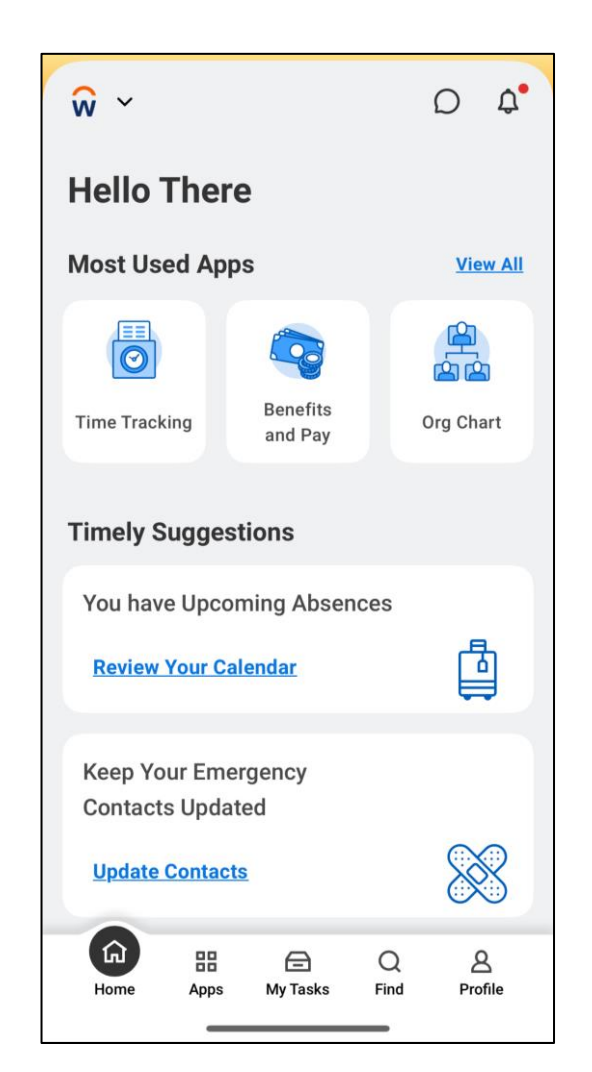

Workday 主页(网页版)

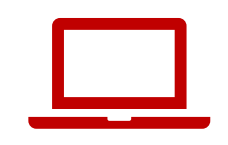

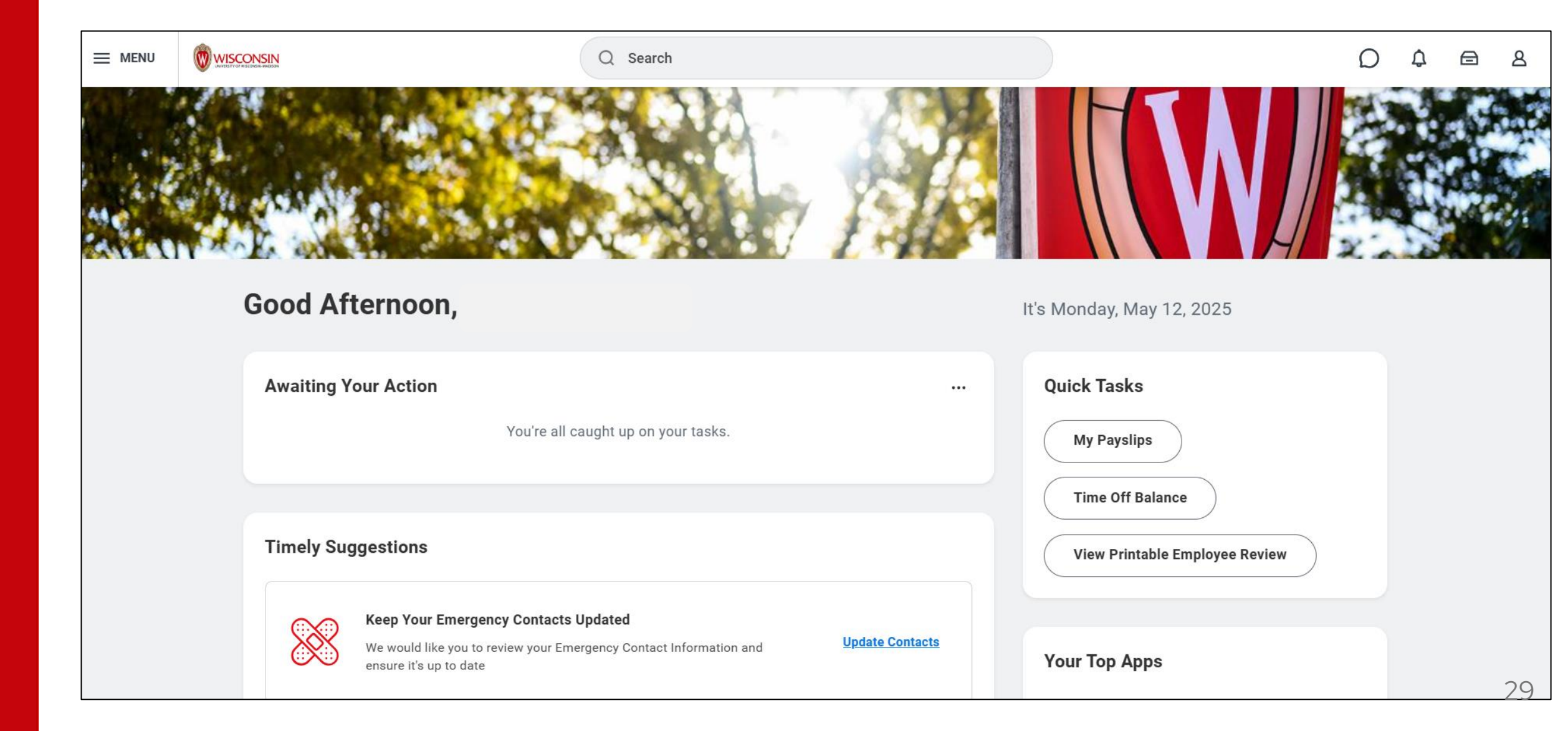

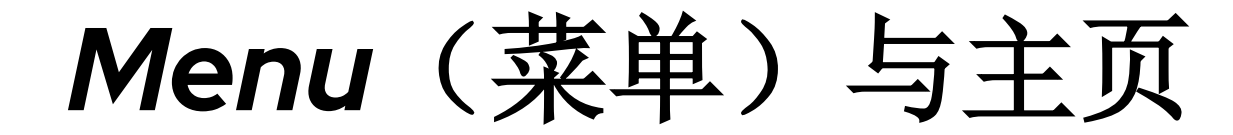

(网页版)

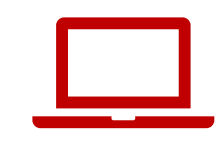

### 在每个页面的左上角找到这2个图标

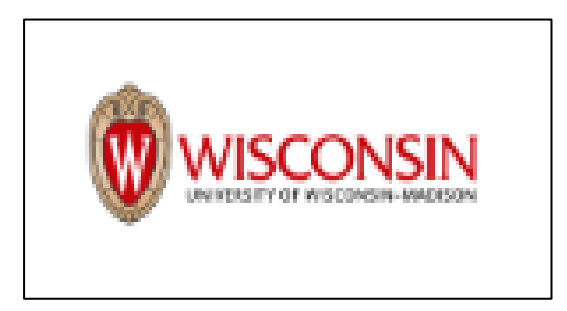

### 点击 Wisconsin 图标可返回Workday主页。

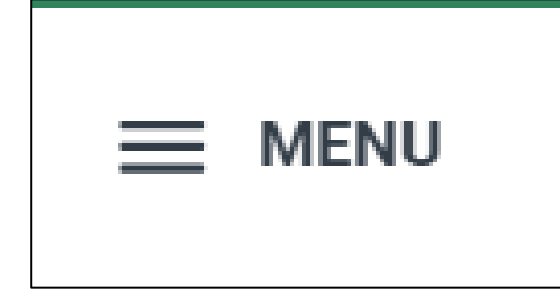

### 点击Global Navigation (全局导航) Menu (菜单)可查找网站中的不同应用程序(页面)。

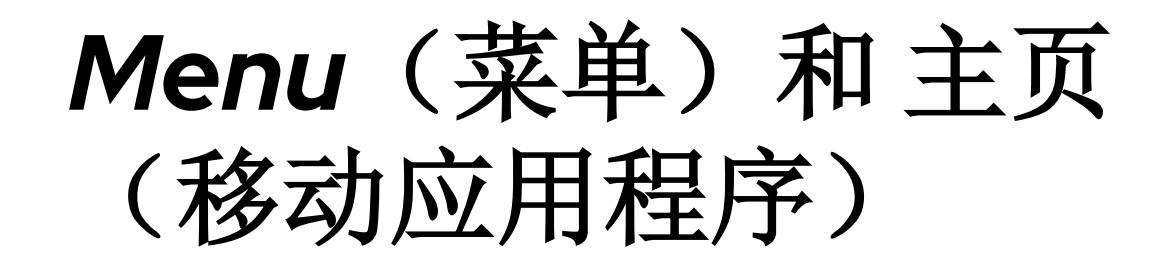

| Home |      | <b>A</b> v Tasks | Q<br>Find | 8<br>Profile |
|------|------|------------------|-----------|--------------|
| Home | Apps | My lasks         | Find      | Profile      |

#### Menu (菜单)选项位于屏幕底部。

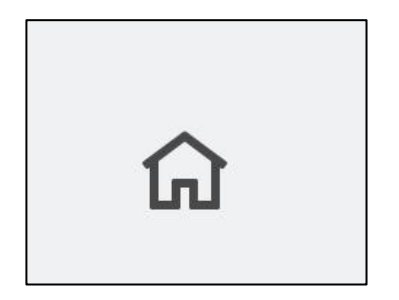

#### 点击**主页图标(**位于所有页面左下角)可返 回主页。

### Global Navigation (全局导航) (移动应用程序)

### 点击 Apps(应用) 打开 Global Navigation Menu (全局导航菜单)。

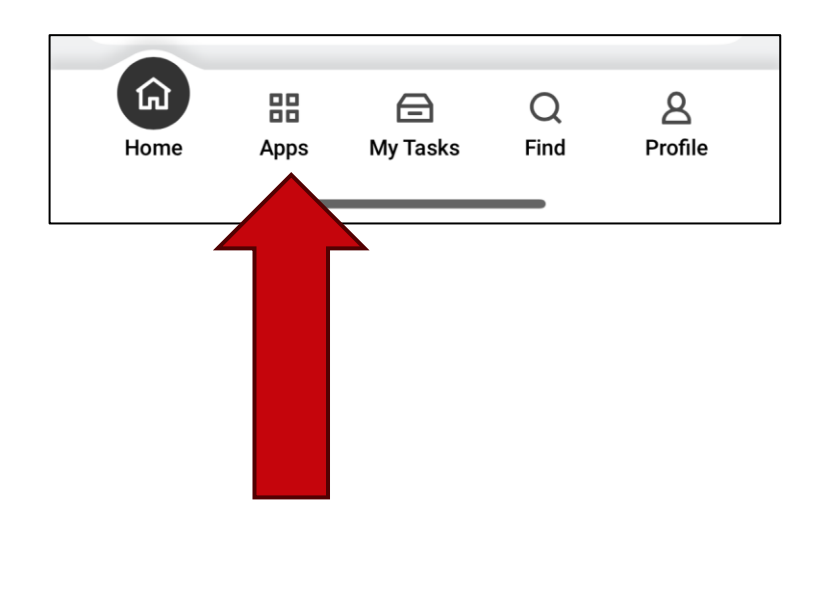

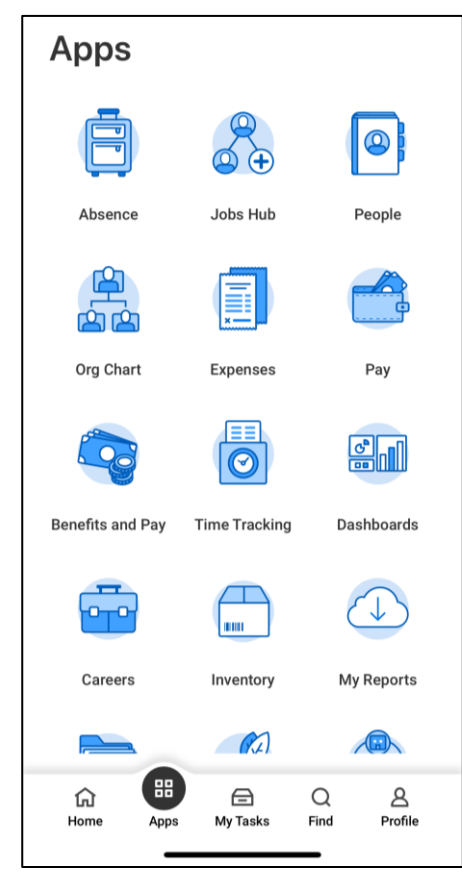

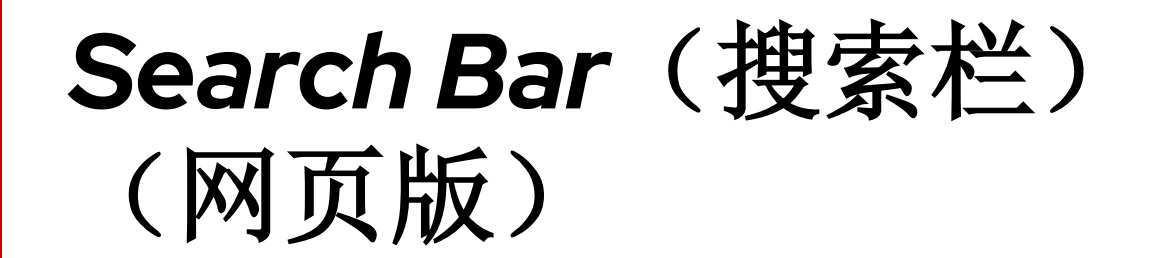

# 使用**search bar (搜索栏)**可以查找人员、任务、报 告等内容。

| Q              |                                  |  |
|----------------|----------------------------------|--|
| I'm looking fo | r                                |  |
| People         | Tasks and Reports Learning Drive |  |

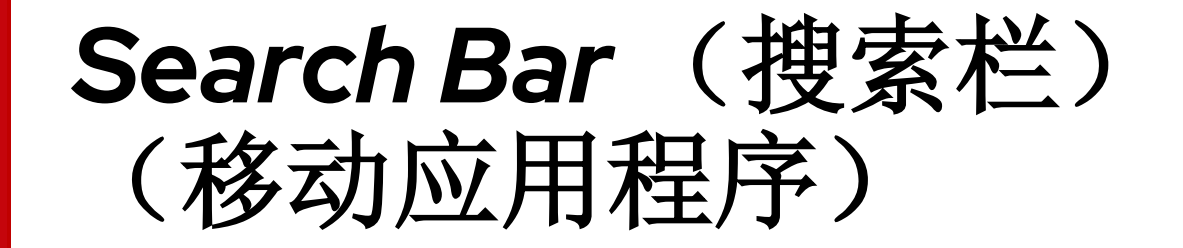

### 搜索栏位于Find (寻找)下方 (屏幕底部)。

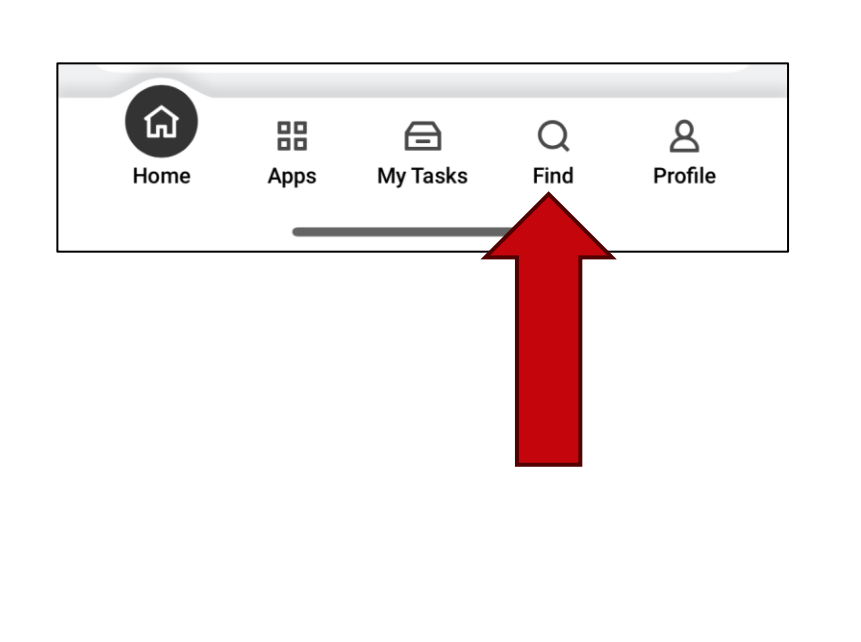

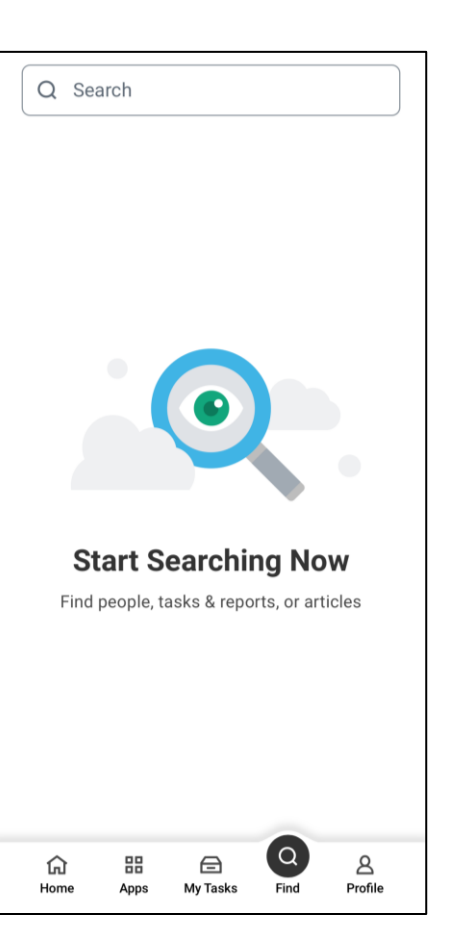

# 示例: Search Bar (搜索栏)

查找您的工资单:

1. 在search bar (搜索栏) 中输入"pay"。

2. 从下拉选项中选择**My Payslips(我的工资单)**。

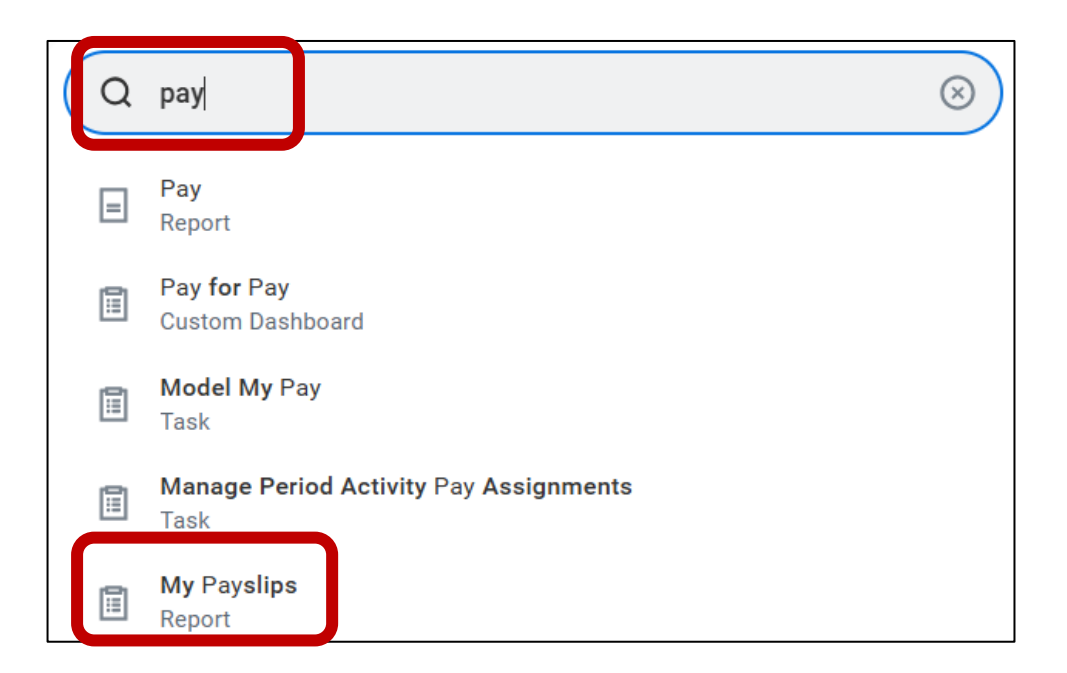

#### Notifications (通知) (网页版) 点击铃铛图标查看您的通知。 8 ■ MENU W WISCONSIN Search A Q **Notifications Document Available** PDF Viewing: All Sort By: Newest From Last 30 Days 1 day(s) ago Document Available Payslip\_to\_Print\_-\_BIRT\_\_UW\_\_05\_12\_2025.pdf is now available in My Reports Payslip\_to\_Print\_\_BIRT\_\_UW\_\_05\_12\_2025.pdf is now available in My Reports Payslip\_to\_Print\_-\_BIRT\_\_UW\_\_05\_12\_2025.pdf 1 day(s) ago Details

# Notifications(通知) (移动应用程序)

### 点击铃铛图标查看您的通知。

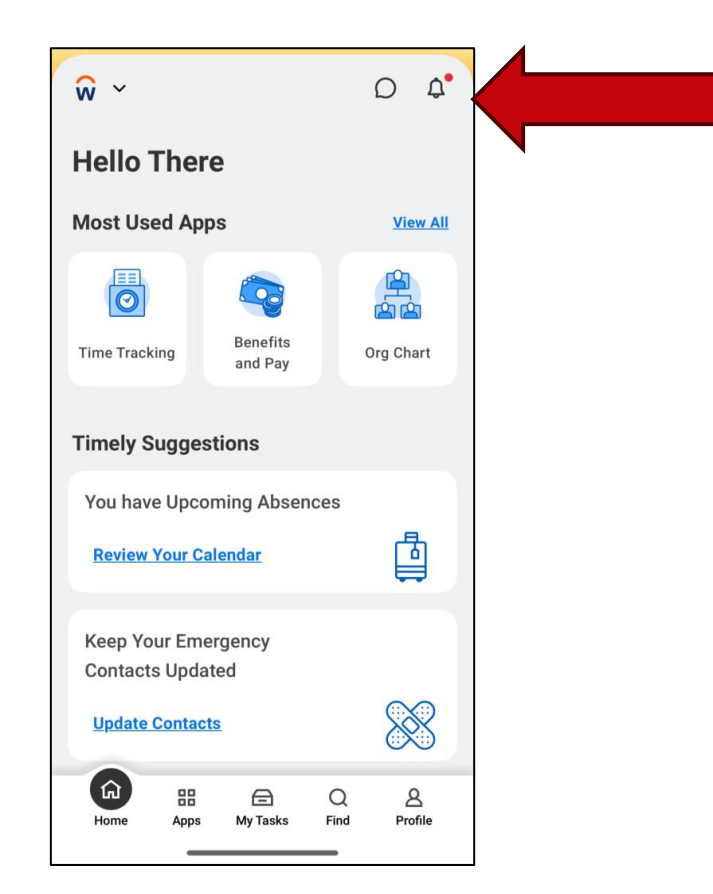

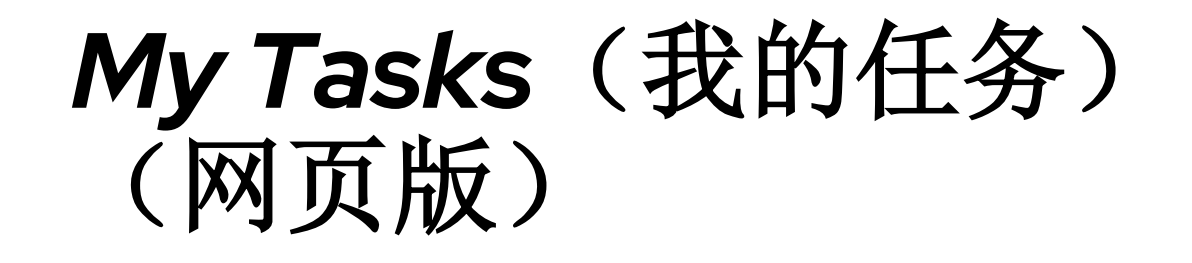

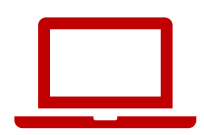

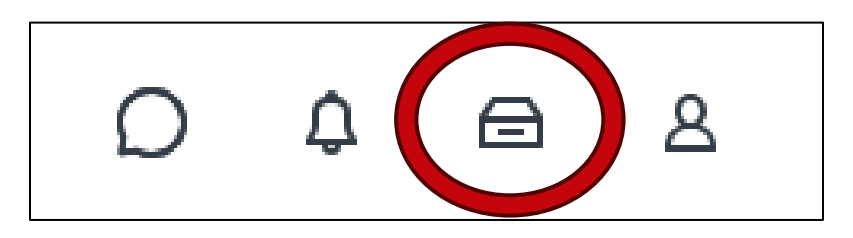

| My Tasks          | ←   | All Items                         |
|-------------------|-----|-----------------------------------|
| 🗐 All Items       |     | Advanced Search                   |
| (L) Saved Searche | s ~ | You have no actions at this time. |
| 😂 Filters         | ~   |                                   |
| Archive           |     |                                   |
| Bulk Approve      |     |                                   |

点击drawer(抽屉)图标。

进入**My tasks (我的任务)** 查看 您的任务。

红色圆圈中的数字表示您有多少个待办任务。

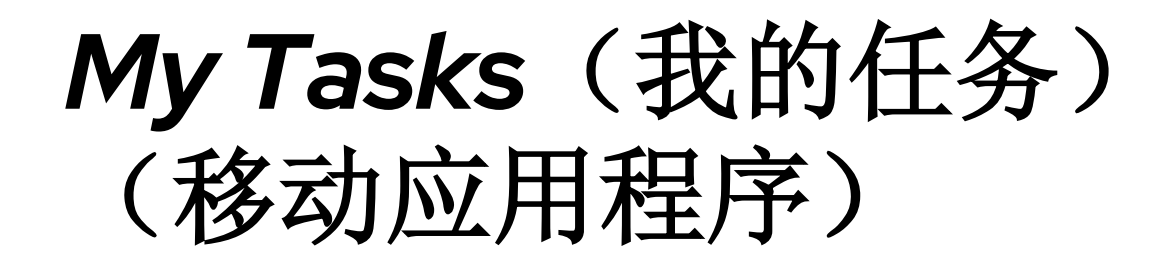

### 点击 My Tasks (我的任务) 查看您的任务。

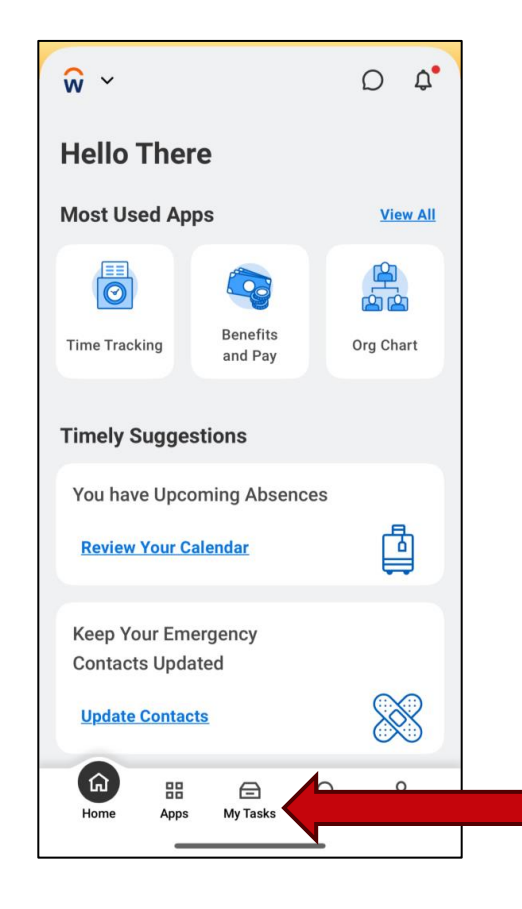

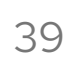

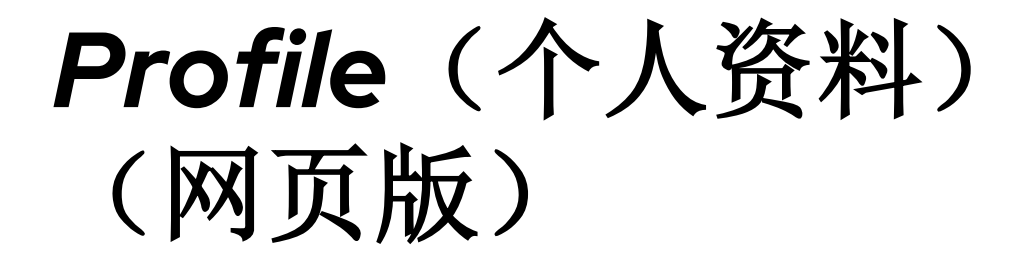

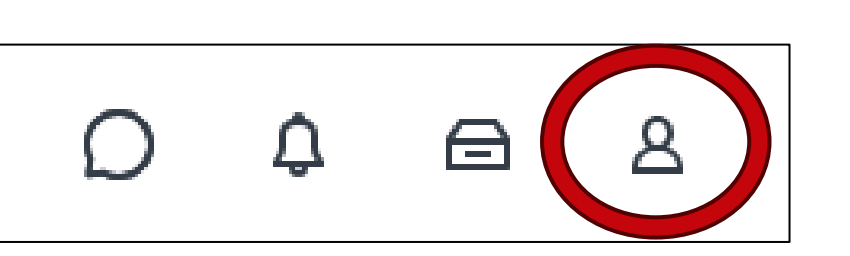

# **Profile(个人资料)**图标(在所有页面右上角)可打开您的员工信息。

### Profile(个人资料) (手机应用程序)

### 这个profile (个人资料)图标位于右下角。

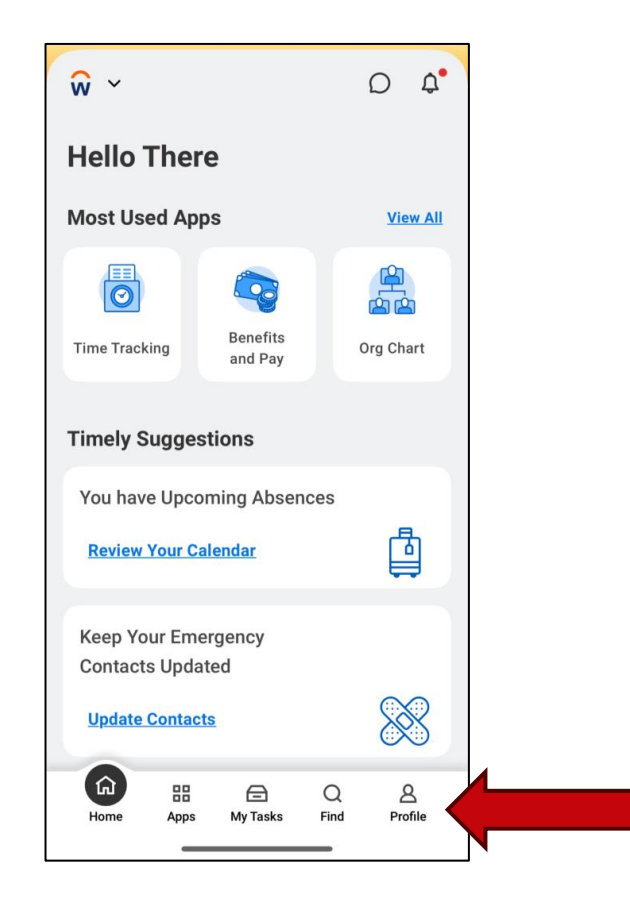

### Awaiting Your Action (等待您处理)

# Awaiting your action (等待您处理) 会显示您最新的 3个任务。

**Awaiting Your Action** 

...

You're all caught up on your tasks.

# **Timely Suggestions**(及时建议)

### **Timely suggestions(及时建议)**会显示系统推荐的 任务和报告。

**Timely Suggestions** 

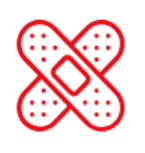

Keep Your Emergency Contacts Updated

We would like you to review your Emergency Contact Information and ensure it's up to date **Update Contacts** 

### Timely Suggestions(及时建议) (移动应用程序)

### 您也会在手机应用中看到*Timely suggestions*(及时 建议)。

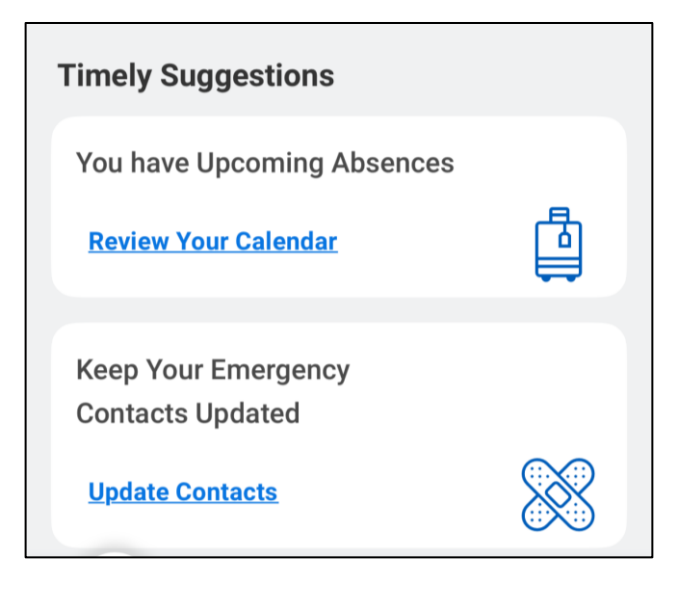

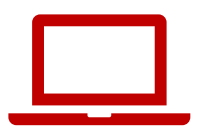

# **Quick Tasks**(快捷任务)

# Quick tasks (快捷任务)帮助您快速开始您最常进行的 3个操作。

| My Payslips      |   |  |
|------------------|---|--|
|                  |   |  |
| Time Off Balance | ) |  |

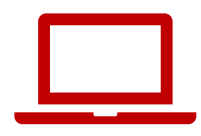

# Your Top Apps (您的常用应用程序)

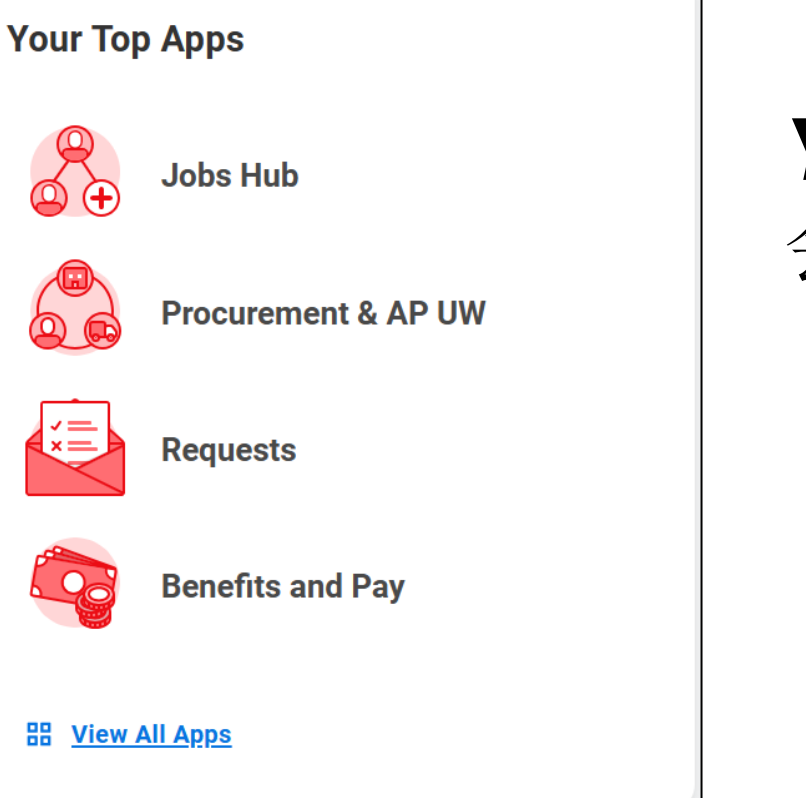

### Your top apps(您的常用应用程序) 会显示4个系统默认的应用程序。

# 有疑问吗?

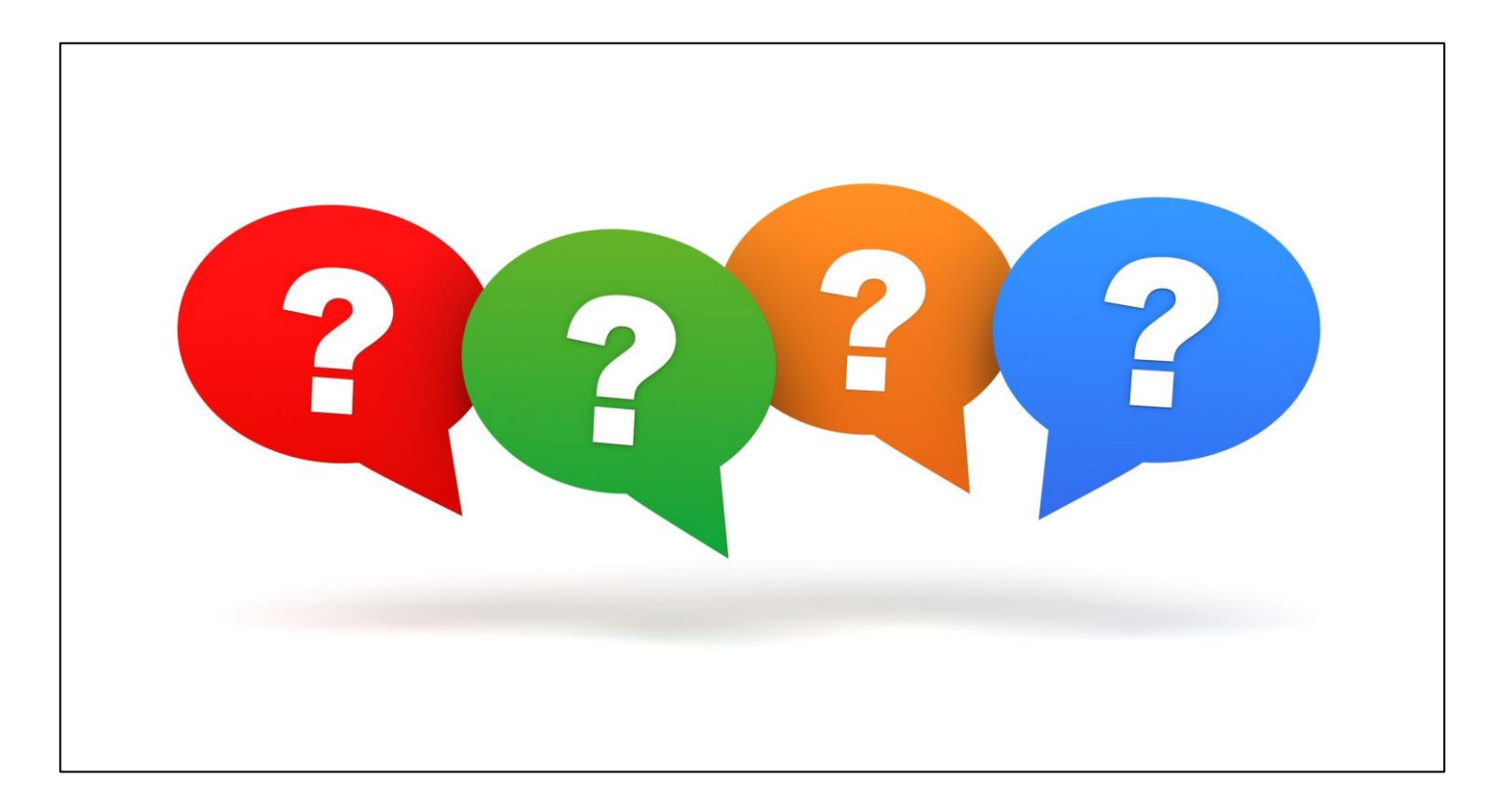

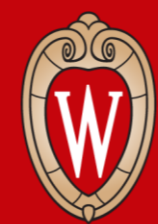

Office of Human Resources UNIVERSITY OF WISCONSIN-MADISON

# 如何更新个人信息

#### 家庭住址、电话号码、个人电子邮箱地址

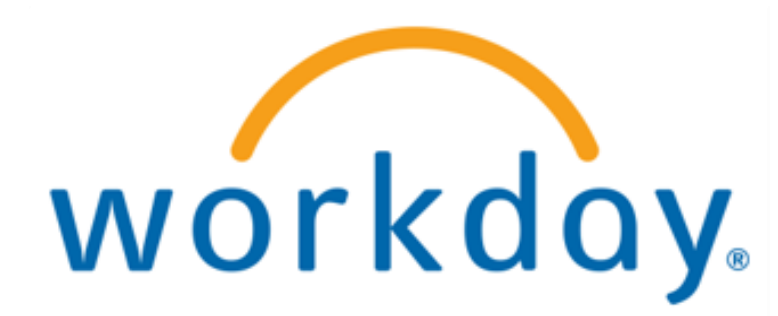

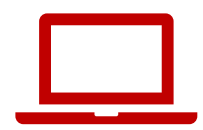

# 从Workday的 Home Page(主页),点击右上角的Person (个人图标) 这是Worker Profile(员工资料)。

| ONSIN                | Q Search                            |                                 |  |
|----------------------|-------------------------------------|---------------------------------|--|
|                      |                                     |                                 |  |
| Good Morning,        |                                     | It's Monday, May 12, 2025       |  |
| Awaiting Your Action |                                     | <br>Quick Tasks                 |  |
|                      | You're all caught up on your tasks. | My Payslips<br>Time Off Balance |  |
| Timely Suggestions   |                                     | View Printable Employee Review  |  |
|                      | No. I                               |                                 |  |

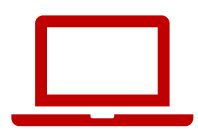

#### 2.点击View Profile(查看资料)

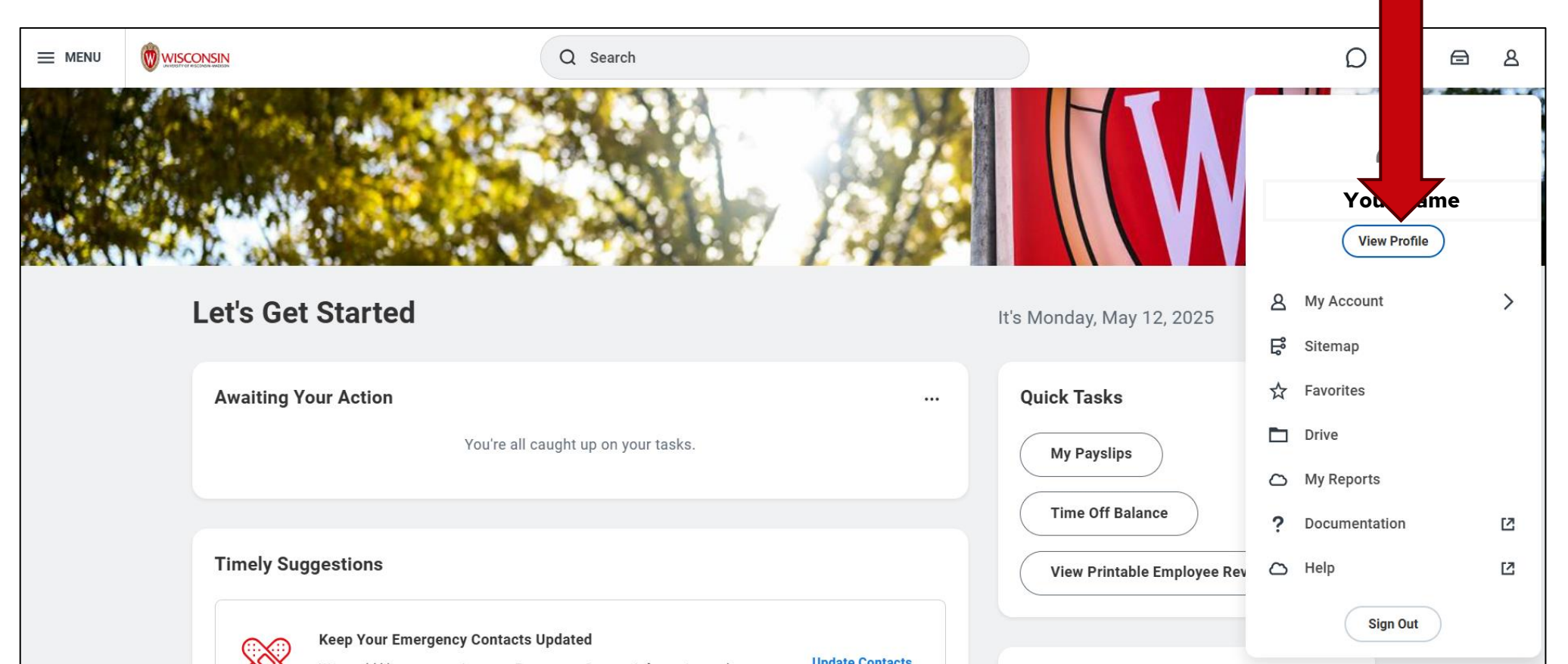

50

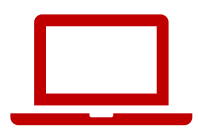

### 3.点击屏幕左侧红色栏中的Contact(联系方式)

|        | 109            |                                                                           |                                                              |
|--------|----------------|---------------------------------------------------------------------------|--------------------------------------------------------------|
|        | Brianne Capper | Location Manager<br>Park St N 21-1078                                     | Job Details                                                  |
|        |                |                                                                           | Employee ID 00980784                                         |
|        |                | Personal Details Military Status Not a Veteran (United States of America) | Supervisory Organization                                     |
|        | Email Team     |                                                                           | Business Title                                               |
| 88     | Summary        |                                                                           | Job Profile                                                  |
|        | Overview       |                                                                           | Employee Type                                                |
| æ      | Job            |                                                                           | Time Type Full time                                          |
|        | Compensation   |                                                                           | FTE 100.00%                                                  |
|        | Penefite       |                                                                           | Location Park St N 21-1078                                   |
| ♥<br>≖ | Deficitio      |                                                                           | Hire Date 07/05/2023                                         |
|        | Absence        |                                                                           | Original Hire Date 09/24/2020                                |
| G      | Pay            |                                                                           | Contract End Date 12/31/2025                                 |
|        | Contact        |                                                                           | Time in Position 1 year(s), 10 month(s), 7 day(s)            |
| 8      | Personal       |                                                                           | Time in Job Profile         1 year(s), 10 month(s), 7 day(s) |
|        | More (2)       |                                                                           | Contact Information - Public                                 |
|        |                |                                                                           |                                                              |

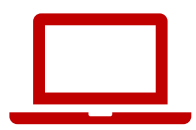

### 如果您找不到**Contact(联系方式),**请点击**More(更多)**

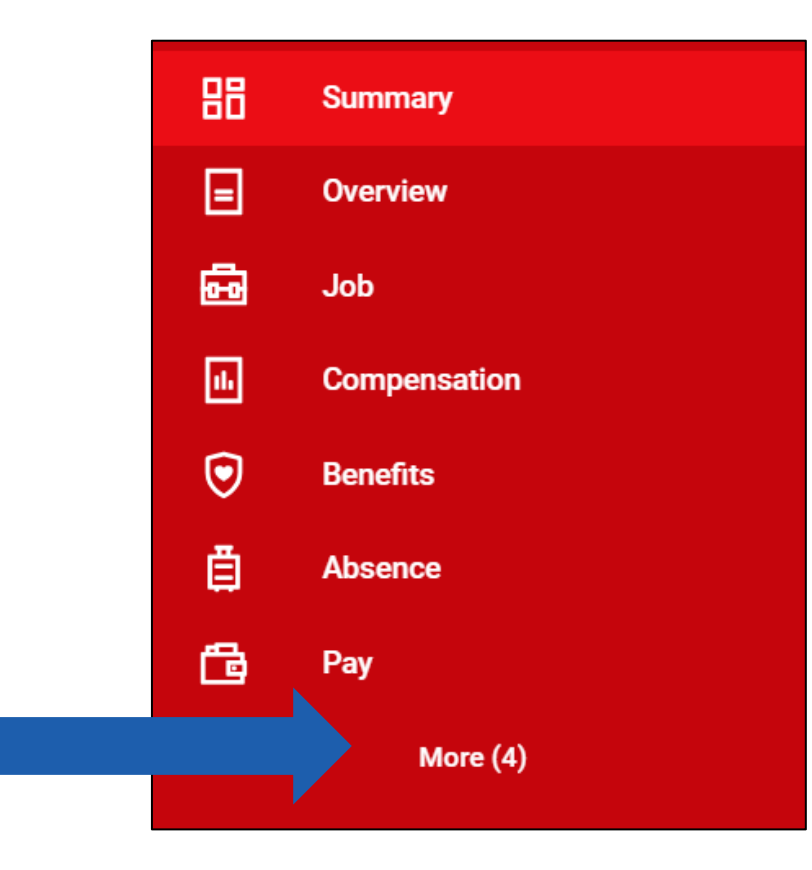

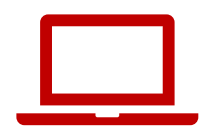

### 4. 点击 Edit (编辑或变更)

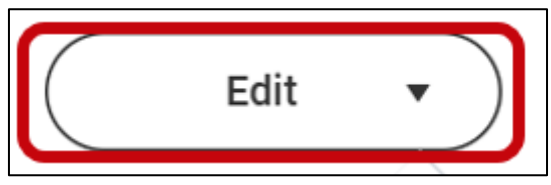

# 5.点击 **Change My Home Contact Information**(更 改我的家庭联系信息)

Change My Home Contact Information

Change My Work Contact Information

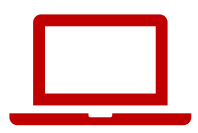

#### 6.点击 Add (添加) 输入您的新的地址、电话号码或电子邮箱 点击 Edit (编辑或更改) (铅笔图标) 修改已有的地址、电话号码或 电子邮箱

| Address                                  |   |
|------------------------------------------|---|
| Primary                                  | × |
| Yes                                      |   |
| Address                                  |   |
| 60055 Maple Lane, Menasha, WI 54952-9768 |   |
| Usage                                    |   |
| Mailing                                  |   |
| Permanent                                |   |
| Visibility                               |   |
| Private                                  |   |
| Add                                      |   |

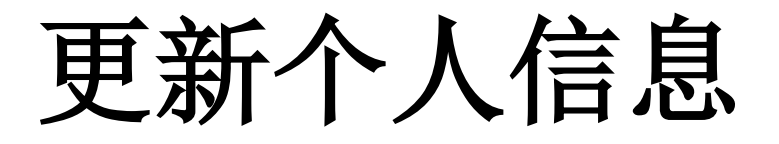

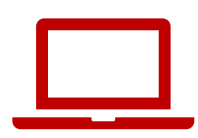

### 7.点击**Checkmark (勾选)**保存

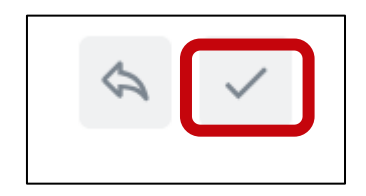

### 8.点击Submit(提交)

| Submit Save for Later | 60055 Maple Lane |
|-----------------------|------------------|
|-----------------------|------------------|

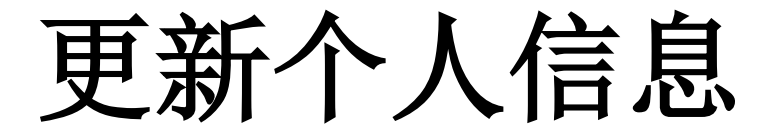

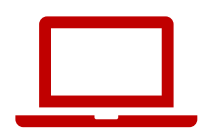

### 您将看到确认信息: You have submitted (您已提交)

You have submitted

View Details

56

X

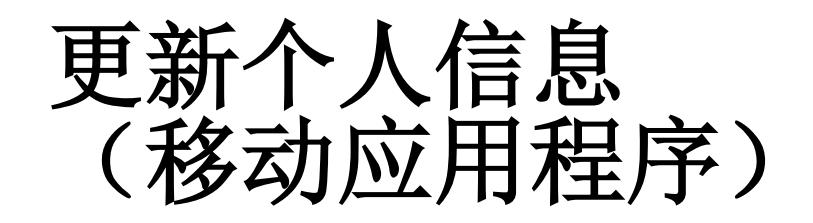

# 1. 点击屏幕右下角的**Profile(个人**资料)。

2. 点击您名字旁边的铅笔图标。

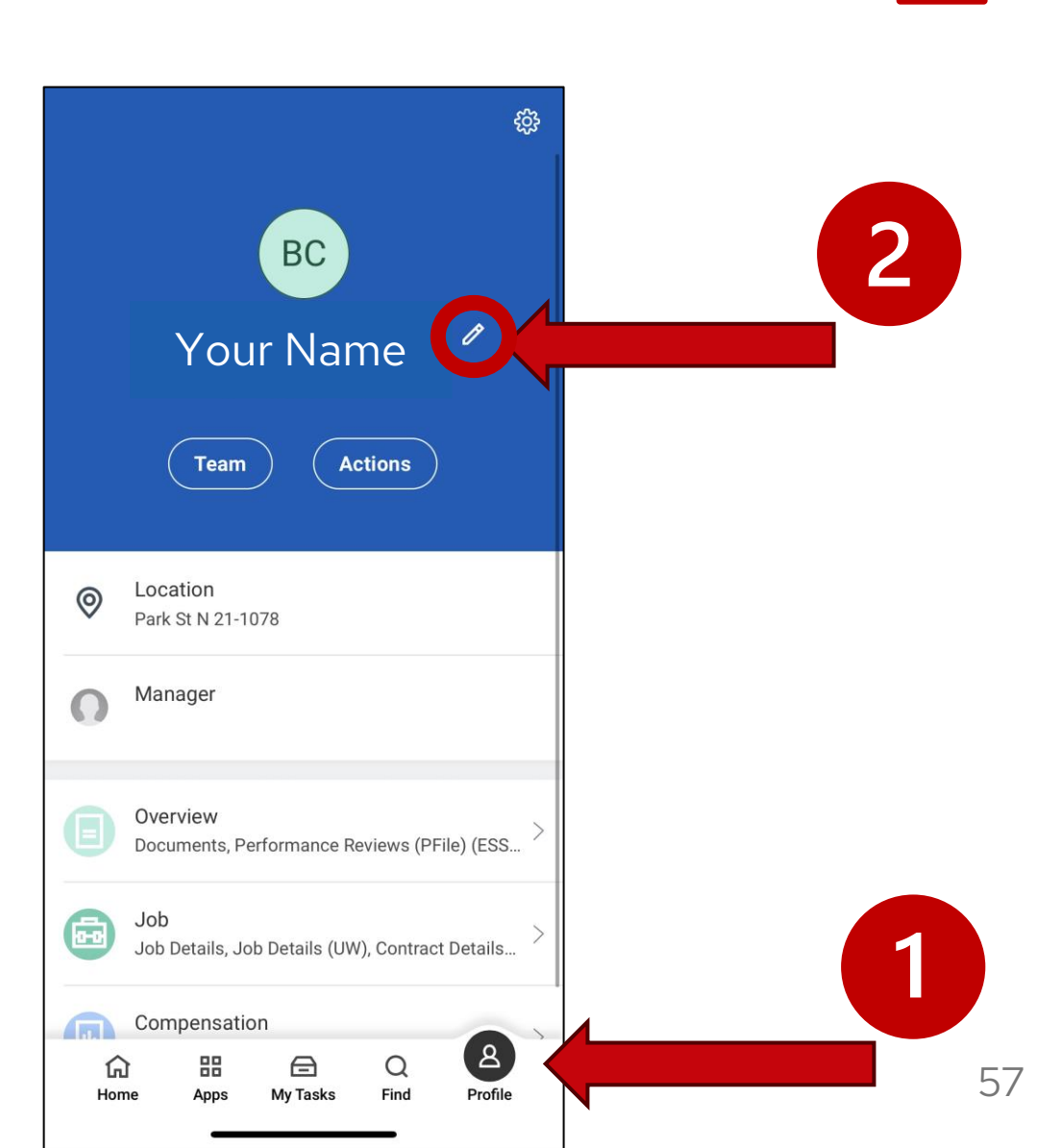

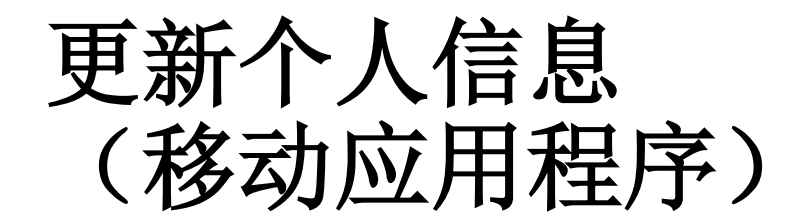

### 3.点击**Change My Home Contact Information**(更改 我的家庭联系信息)

### 4.点击铅笔图标编辑更改您的个人信息

| <         | Actions                    |
|-----------|----------------------------|
| Change My | / Legal Name               |
| Change My | Personal Information       |
| Change My | / Photo                    |
| Change My | / Preferred Name           |
| Change My | v Work Contact Information |
| Change My | Home Contact Information   |

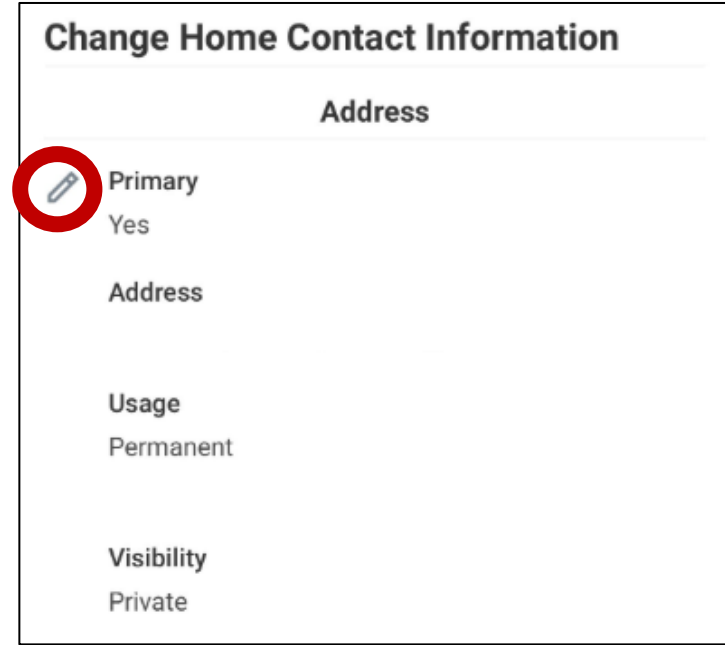

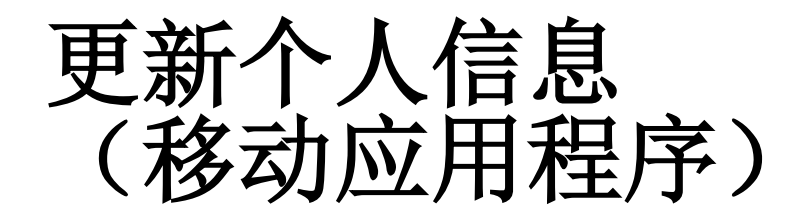

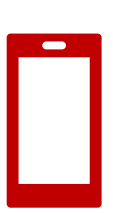

### 5.完成修改后,点击Submit(提交)。

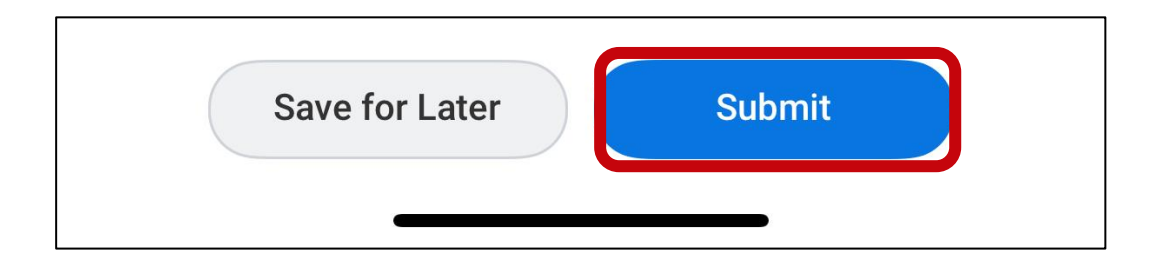

# 练习:熟悉Workday主页并查看Personal Information (个人信息)

- 1. 在 Workday 主页上点击各个部分,进行了解和练习
  - 您有**tasks(待办任务)**吗?
  - 您有notifications(通知)吗?
  - •您常用的apps(应用程序)有哪些?
- 2. 核对您的Personal Information (个人信息)
  - 进入您的Profile(个人资料)并点击Contact(联系方式),确认 您的Home Contact Information(家庭联系信息)是否正确,包括
    - 地址、电话号码、电子邮箱地址
    - •紧急联系人

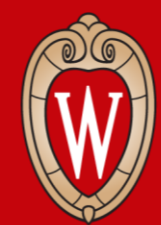

Office of Human Resources UNIVERSITY OF WISCONSIN-MADISON

资源与下一步

# 退出Workday

### 在离开之前,请**重启您的电脑**。 1. 点击屏幕右下角的**时间**图标。

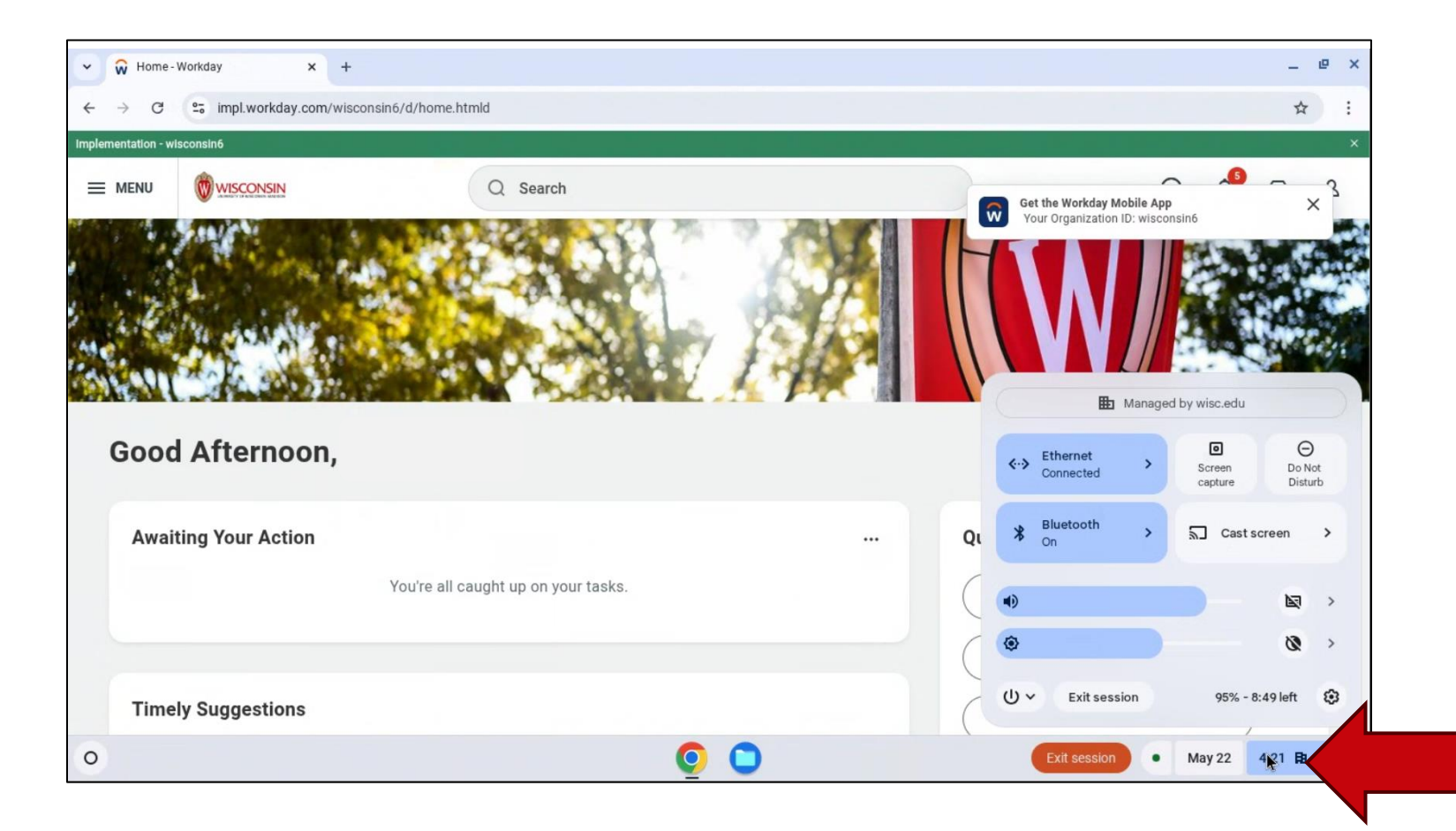

# 退出Workday

### 2.点击**电源图标**。 3.选择**Restart**(重启)。 屏幕将变为白色,然后关闭。

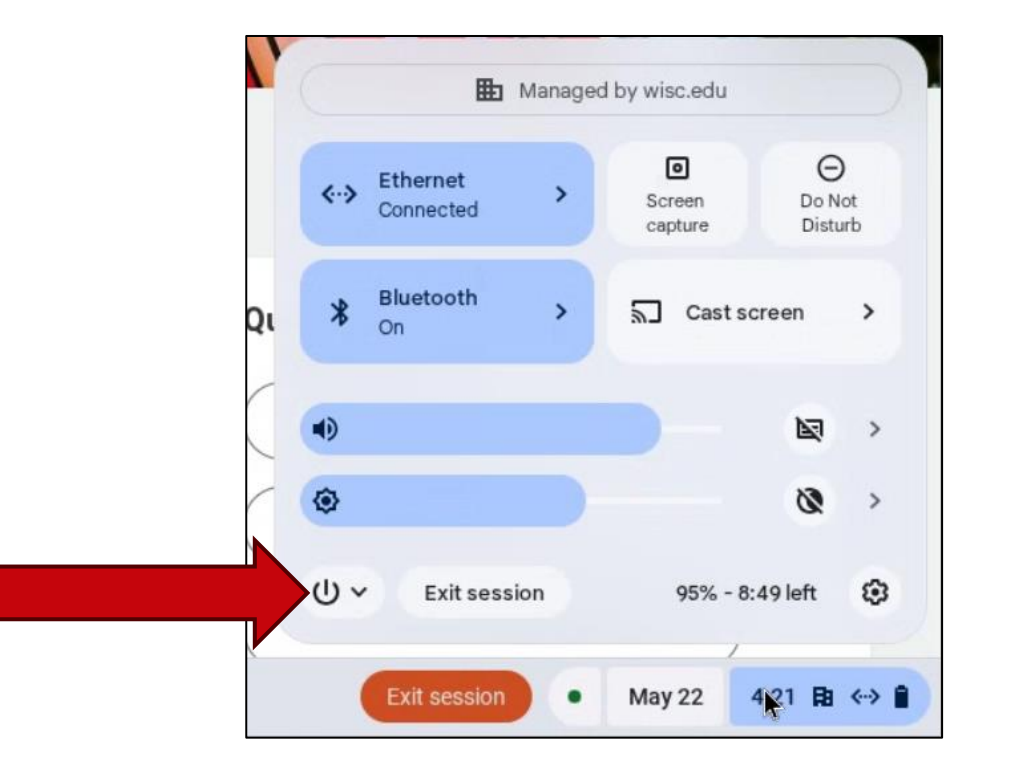

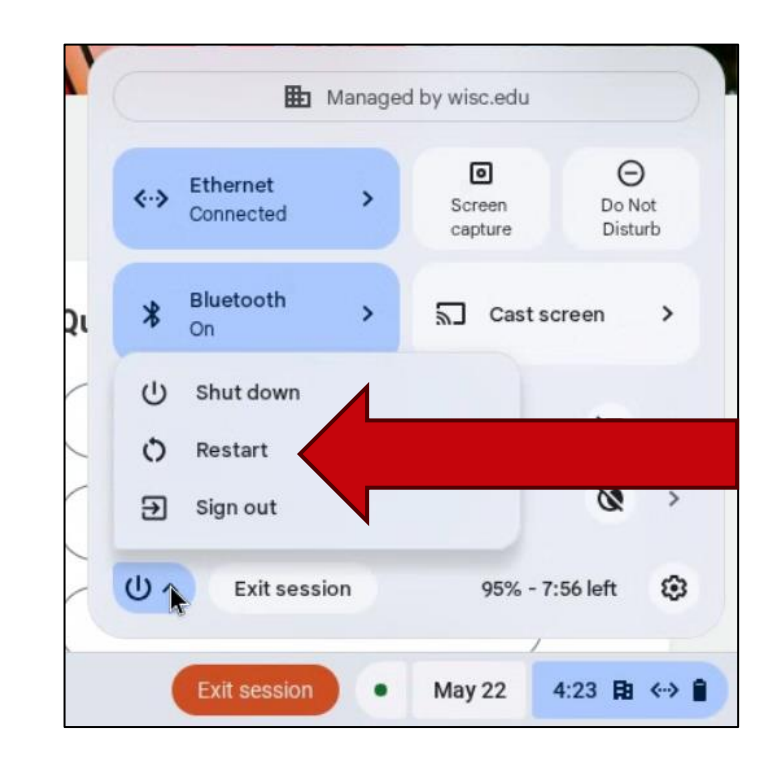

# 员工人力资源指南(HR Guides for Employees)

#### <u>hr.wisc.edu/hr-guides/#for-employees</u>

- 培训资源
- •常见问题解答

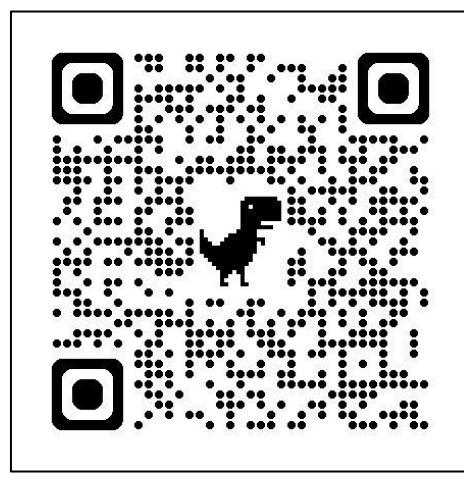

#### HR Guides for Employees

All Universities of Wisconsin faculty and staff, including UW–Madison, will use Workday for self-service tasks beginning July 7. This includes submitting time off, managing employee information, accessing job-related training, and more.

#### Overview of What Is Changing for MyUW >

Topics for employees

Workday Training >

Benefits >

Career Profile \*

Employment >

Overview and Settings \*

Payroll >

Performance >

Personal Information >

Remote Work Agreement >

Reporting \*

Time and Time Off >

Time Clocks >

Workday Learning >

下一步

- •在教室前方签到(如果您尚未签到)
- •确认下一场培训(时间、地点及日期)
- •如需帮助,请联系您的主管
- •练习登录Workday

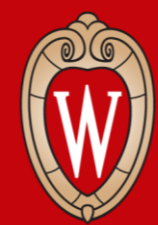

Office of Human Resources UNIVERSITY OF WISCONSIN-MADISON

# 谢谢!

如果有问题,请联系您的主管。